Department for Work & Pensions Procedures + Employer Self Service

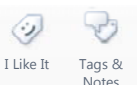

Procedures > Pages > Self-Service > Employer-Self-Service

## **Employer Self Service**

This procedure outlines the self service functions available to employers and the role of the employer team. The Self Service Site is available here: **childmaintenanceservice.direct.gov.uk/employer** 

A video walkthrough link is available to provide the employer team with a window to the Self Service Site to assist employers to navigate the screens they are viewing. The video walkthrough is web based, so after selecting it, choose save, then view downloads, by selecting the down arrow next to the Open button you can then select to view with Internet Explorer.

#### Functions available to Self Service Employers:

The Self Service Site allows employers to:

- View recent changes to schedules and schedule history
- Edit, upload and view Deduction of Earnings Order schedules
- Report a leaver
- Make payments online
- View payment history
- View contact history
- Ways to pay
- Send and receive messages
- Update company contact details
- Change contact preference
- View/amend company details
- Ask a question
- Browse help topics

The Self Service Site is available to employers once they have an employer reference number (ERN). The ERN is provided when the Child Maintenance Service (CMS) first set up a deduction of earnings order (DEO) with the employer.

Employers holding more than 250 DEO with the Child Maintenance Service are unable to view all the individual details at the same time on the Self Service Site, in these cases the DEO schedule will appear blank. Advise employers all other functions are available as per usual.

#### **General employer information**

Advise employers that there are a number of key differences from the current DEO schedule reporting, such as:

- an ERN to link the employer to an employer record
- an employee Child Maintenance Reference number to link the individual DEO to the Paying Parent record
- an optional Reason code when payments made vary from the normal deduction rate

The following documents are accepted on the Self Service Site:

- DEO schedule schema (XML)
- example report format (CSV)

For further employer information refer to DEO schedule file format

#### The role of the Employer Support Team

The Employer Support Team will manage calls from employers experiencing problems including:

- Help to access and navigate the Self Service Site
- Forgotten Employer Reference Number (ERN)
- Queries regarding company details
- Advice on uploading DEO schedules

The Employer Team will attempt to resolve all queries however, if employers experience technical issues, the call is passed to the Self Service Support Team by warm transfer (where possible).

#### The role of the Self Service Support Team

The Self Service Support Team manage calls from employers experiencing problems including:

- Access to the Government Gateway
- Forgotten ID and password
- Problems accessing screens
- Information mismatch
- Inability to upload schedules

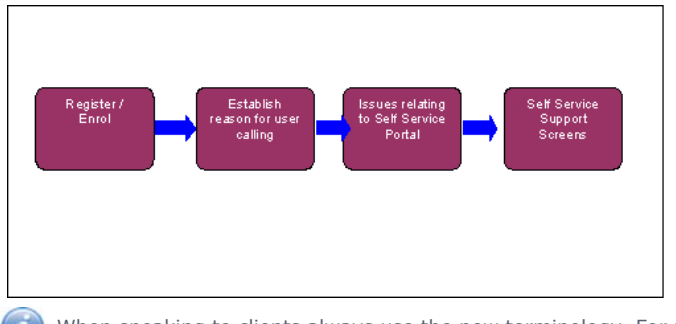

When speaking to clients always use the new terminology. For more information refer to Terminology Changes.

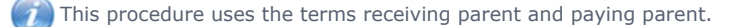

The receiving parent is the parent who receives or who is expected to receive child maintenance, known as the parent with care (PWC) or person with care (PeWC) on the system and in legislation. The paying parent is the parent who pays or who is expected to pay child maintenance, known as the non resident parent (NRP) on the system and in legislation.

Employer Registration for the Self Service Site

# **Employer Registration for the Self Service Site**

If an employer wants to register for the Self Service Site they need to be registered with the Government Gateway site first.

They can access both the Government Gateway and the Employer Self Service Sites via the following website address:

#### childmaintenanceservice.direct.gov.uk/employer

The site will instruct the Self Service user that there are three steps that they must do to set up and access Child Maintenance Service Self Service Site. These are:

- Register and log in to the Government Gateway site.
- Once logged into the Government Gateway site enrol for the Child Maintenance Service
- When the Child Maintenance Service option is selected, the employer will then log into Self Service Site

### **Register and Log on to Government Gateway**

🎾 If employers are already registered for Government Gateway services they will not need to complete this step.

- 1. To register a Government Gateway account the employer will need to provide their company name, email address and choose a password which will be between 8-12 numbers and letters and must have at least one number and one letter.
- A Government Gateway 12 digit user ID is displayed on the screen and the employer must tick the box to confirm they have made a note of their Government Gateway ID. They then select **continue** which takes them to the Child Maintenance Service enrolment homepage.

#### **Enrol for Child Maintenance Service**

- 3. Once logged into the Government Gateway site, the employer must enrol for Child Maintenance Service by selecting the hyperlink option from the list of services available.
- 4. The next screen advises employers of who can use the Self Service website. The employer selects **continue** and the Child Maintenance Service enrolment details screen is displayed.
- 5. To complete enrolment for Child Maintenance Service employers must complete the mandatory fields with their Employer Reference Number (ERN) and PAYE reference number then select **next**.
- 6. Once the known facts entered are confirmed and employer details are validated with the Child Maintenance Service 2012 System, the Employer Self Service landing page is displayed.

#### Logging on to Self Service Site

7. Once an employer has completed the above steps they can access the Self Service Site 24 hours a day, 7 days a week by entering the URL/web address:

childmaintenanceservice.direct.gov.uk/employer this is displayed at the top of all employer correspondence.

- 8. On the Employer Self Service landing page the employer will need to insert their Government Gateway ID and their Government Gateway Password and then select the Log in button.
- 9. On the next screen the employer must enter their ERN and PAYE numbers.
- 10. Once the details entered have been confirmed with the Child Maintenance Service 2012 System, the employer details homepage is displayed.

#### Self Service Queries from Employers

# **Self Service Queries from Employers**

- 1. When calling to report a Self Service issue, the employer is connected to the Employer Support Team. Security questions must be completed and an inbound call activity generated to record the reason for the call.
- 2. If the employer has forgotten the ERN, complete three security questions based on the employer record. Give the ERN if security clearance completed accurately. Refer to Employer/agent contact for further details.
- 3. The Employer Support Team should talk to the employer to find out the reason for their call. Always attempt to resolve any client queries first before referring technical queries to the Self Service Support Team, eg:
  - Unable to make a payment (take a payment by telephone)
  - Unable to view or hasn't received a notification (re-send notifications)
  - Reporting a leaver or adding an employee (complete the change of circumstances)
  - Changing the default DEO period from monthly to weekly/two weekly (or vice versa), advise them to select on show to save the change (see step 33 for changes to default settings).

Resolve the employer query completing any action by referring to the specific procedure for the scenario. The Employer Team then need to transfer the caller to the Self Service Support Team as a normal BAU process.

- 4. If the employer disagrees with the data held on the Self Service Site, confirm the number of DEO's held and each deduction amount (including new DEOs). Confirm all changes have been completed eg. remove/add employee before considering transferring the call to the Self Service Support Team.
- 5. If the caller wants to provide feedback regarding the Self Service Site, create an inbound call activity:
  - Record the details in the notes field
  - Thank the caller for their feedback
  - Inform the caller that the feedback will be recorded

## When to transfer to the Self Service Support Team

- 6. Any issues that need technical help must be referred, by warm transfer (where possible) to the Self Service Support Team. For example:
  - Problems with the Employer Self Service Site
  - Enrol for Child Maintenance Service (ensure employer has correct ERN/PAYE numbers)
  - Forgotten Government Gateway ID, password or both
  - Unable to move from page/screen
  - Information on the Self Service site is different from the 2012 system (data mismatch)
  - Inability to upload the DEO order schedule

Before transferring the call, confirm that the employer has their security details including ERN/PAYE/PIN numbers.

- 7. Search **FS\_GB\_CENOP\_000\_CLIENT HELP\_TL005** from the group directory, this connects the call to the Self Service Support Team:
  - Warm transfer the call explaining details of the query to the Self Service Support Team caseworker including confirmation they have the ERN/PAYE/PIN
  - Record the reason for the call in the work item notes field
  - Update the status of the work item to done

If unable to transfer the call caseworkers must take call back details, arrange a time for call back where possible.

For more information refer to: Call - Overview

## Contact received by letter/fax - Self Service

- 8. If an employer sends a letter or fax about a Self Service issue, refer to BAU process on how to manage Correspondence (Inbound).
- 9. Attempt to contact the employer where possible to resolve the issue or warm transfer to the Self Service Support Team.

## Screen Shots

# **Screen Shots**

## **Registration Process**

1. To register, users enter the URL/web address: **childmaintenanceservice.direct.gov.uk/employer** available on all correspondence. The following page is displayed.

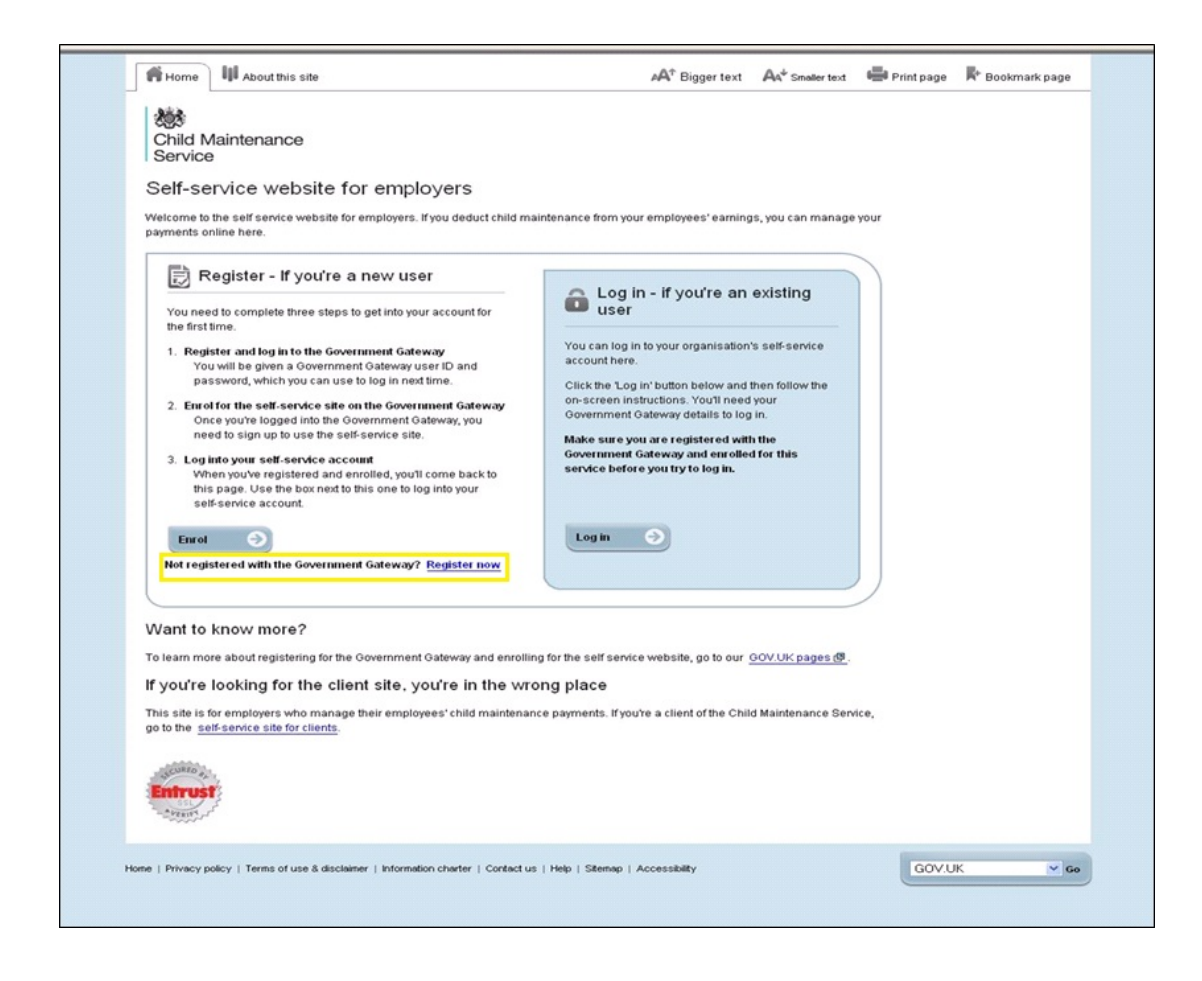

- 2. Select the Register now hyperlink (above screenshot) and complete a series of mandatory fields (below screenshot):
  - company name
  - email
  - enter a chosen password
  - submit

🝘 If employers are already registered for Government Gateway services they will not need to complete this step.

#### **Government Gateway Registration Page**

| Home    About this site                                                                                                |                                                             |
|----------------------------------------------------------------------------------------------------|-------------------------------------------------------------|
| Child Maintenance<br>and Enforcement<br>Commission                                                                     |                                                             |
|                                                                                                    |                                                             |
| Register for a Government Gateway ac                                                                                   | ccount                                                      |
| To register for a Government Gateway account using a Us                                                                | ser ID enter your details below. Please ensure you create a |
|                                                                                                    |                                                             |
| *required information (if you only have a first<br>name or a surname (not both), leave one of the<br>name boxes empty) |                                                             |
| 'First name(s)                                                                                                    |                                                             |
|                                                                                                    |                                                             |
| *Surname                                                                                                    |                                                             |
|                                                                                                    |                                                             |
| Email address                                                                                                    |                                                             |
|                                                                                                    |                                                             |
| Password must:                                                                                                    |                                                             |
| - Contain 8-12 letters and numbers                                                                                     |                                                             |
| <ul> <li>Contains at least one number and one letter</li> <li>Not contain the word 'password'</li> </ul>               |                                                             |
| Enter a password                                                                                                    |                                                             |
|                                                                                                    |                                                             |
| Confirm password                                                                                                    |                                                             |
|                                                                                                    |                                                             |
| Additional information (optional)                                                                                      |                                                             |
| Information such as your organisation/department,                                                                      |                                                             |
| organisation identify you. This information will not be                                                                |                                                             |
| Max. 255 characters                                                                                                    |                                                             |
|                                                                                                    |                                                             |
|                                                                                                    |                                                             |
|                                                                                                    |                                                             |
|                                                                                                    |                                                             |
|                                                                                                    |                                                             |
|                                                                                                    |                                                             |
| Submit                                                                                                    |                                                             |
| Cancel                                                                                                    |                                                             |
| lease do not use the browser back button through th                                                                    | is process as it may not function as expected.              |
| ma 1 Privary policy 1 Tarms of usa & disclaimer 1 Data sector                                                          | tion   Contact us   Accessibility                           |
| the 1 crossly policy 1 remains or use or discussment 1 Data protect                                                    | Current as 1 recessionly                                    |
|                                                                                                    |                                                             |
|                                                                                                    |                                                             |

3. A Government Gateway ID number is displayed following registration (displayed below). Employers must be advised to record this unique number as it is required each time they access the Self Service Site.

| 2005                                                                                                    |  |
|----------------------------------------------------------------------------------------------------|--|
| Child Maintenance<br>Service                                                                                                    |  |
| Confirmation                                                                                                    |  |
| You have successfully registered. The Government Gateway has generated your User ID.                                                                                                    |  |
| Important                                                                                                    |  |
| Make a note of this information or print this page                                                                                                    |  |
| User ID: Government                                                                                                    |  |
| Gateway                                                                                                    |  |
| 2061 2145 0971                                                                                                    |  |
|                                                                                                    |  |
| When you complete enrolment in your first service, you will (typically) receive a letter containing a User ID card similar to the one shown<br>above. Please note: some services, including those operated by HMRC, do not offer this facility. |  |
| You can download a printable copy of your User ID                                                                                                    |  |
| Click continue to manage your services                                                                                                    |  |
| Continue                                                                                                    |  |
|                                                                                                    |  |
| me   Terms of use & disclaimer   Privacy policy   Information charter   Contact us   Help   Sitemap   Accessibility                                                                                                    |  |
|                                                                                                    |  |
|                                                                                                    |  |
|                                                                                                    |  |
|                                                                                                    |  |
|                                                                                                    |  |
|                                                                                                    |  |
|                                                                                                    |  |
|                                                                                                    |  |
|                                                                                                    |  |
|                                                                                                    |  |

To access the Self Service Site employer's need an employer reference number issued with first DEO set up.

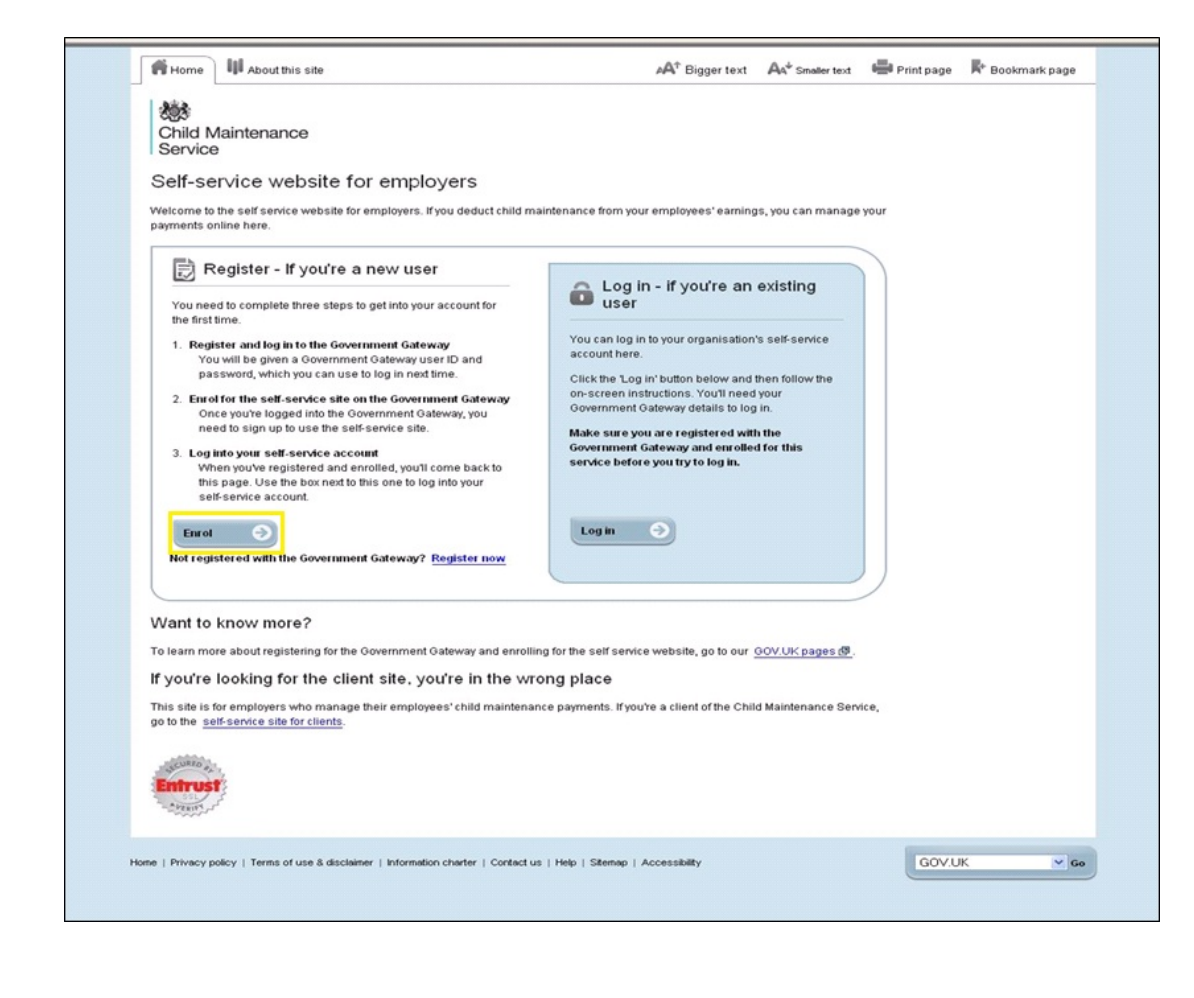

5. Advise employers to entre thier Government Gateway ID and password details and select Log in.

| 205                                    |                                                                                              |
|----------------------------------------|----------------------------------------------------------------------------------------------|
| Child Maintenance                      |                                                                                              |
| Service                                |                                                                                              |
| The Child Maintenand                   | ce Service                                                                                   |
| elcome to the self-service website     | for customers. To log in, you will need a Government Gateway user ID and password. If you've |
| orgotten either of these, you can requ | Jest them again by clicking the links below each box.                                        |
| you're not already registered with     | the Government Gateway                                                                       |
| 's an easy process to register for the | e Government Gateway, but make sure you've got your personal information handy. To register, |
| lease visit <u>www.gateway.gov.uk.</u> |                                                                                              |
| on't know if you have a Governmen      | it Gateway account?                                                                          |
| he Government Gateway includes n       | nany services such as Self Assessment and the DVLA. If you already use any online service    |
| om the OK government, you probab       | ly have a Government Gateway account.                                                        |
|                                        |                                                                                              |
| 💼 Login using you                      | r Government Gateway details                                                                 |
|                                        |                                                                                              |
| User ID                                | Password                                                                                     |
|                                        |                                                                                              |
| Porgoden your Oser D7                  | rorgonen your passworar                                                                      |
|                                        |                                                                                              |
| Log in                                 |                                                                                              |
| Log in Solution                        |                                                                                              |
| Log in S<br>Cancel                     |                                                                                              |
| Log in Solution                        |                                                                                              |
| Log in Cancel                          | y policy   Information charter   Contact us   Help   Stemap   Accessibility                  |
| Log in Cancel                          | y policy   Information charter   Contlact us   Help   Stemap   Accessibility                 |
| Log in Cancel                          | y policy   Information charter   Contact us   Help   Stemap   Accessibility                  |

6. Following log in, employers enrol by selecting Child Maintenance Service eemployer from the list displayed below.

| Home III About this site                              | C Logout |   |
|-------------------------------------------------------|----------|---|
| 263                                                   |          |   |
| Child Maintenance<br>Service                          |          |   |
| Your services                                         |          | z |
| Services available                                    |          |   |
| Select a service to enrol.                            |          |   |
| ATWD – Alcohol & Tobacco Warehousing Declarations     |          |   |
| B2G VAT Returns                                       |          |   |
| BCIAS CTS Online                                      |          |   |
| Blaenau Gwent Citizen Account                         |          |   |
| Child Maintenance Service - Employer                  |          |   |
| Child Trust Fund                                      |          |   |
| Construction Industry Scheme Online for Contractors   |          |   |
| <u>Corporation Tax Online</u>                         |          |   |
| Customs and Excise Information                        |          |   |
| DEFRA eDomero                                         |          |   |
| DEFRA IACS Area Aid Application                       |          |   |
| Defra Seed Certification                              |          |   |
| Defra Small Applications                              |          |   |
| Delegated Examiner Test Notification                  |          |   |
| Driver CPC Periodic Training                          |          |   |
| DTI Export Licence Application                        |          |   |
| Duty Determent Electronic statements                  |          |   |
| DVLA Driving Licence Validation - Transaction History |          |   |
| DVLA Driving Licence Validation – Online Enquiry      |          |   |
|                                                       |          |   |
| DWP CIS UCA VIEW                                      |          |   |
|                                                       |          |   |
|                                                       |          | ~ |

7. An information page advises employers to enter a series of known facts for security purposes. Select **Continue** to complete enrolment.

| Home III Abouthis site                                                                                                    | C Logout | _ |
|----------------------------------------------------------------------------------------------------|----------|---|
| Child Maintenance<br>Service                                                                                                    |          |   |
| Enrol for service                                                                                                    |          |   |
| Child Maintenance Service                                                                                                    |          |   |
| Enrol for the employer self-service website                                                                                                    |          |   |
| If you have an employer account with the Child Maintenance Service, you can manage it online using the employer self-service website.<br>Click :Continue' below to go to the enrolment page.                                                                                                    |          |   |
| Who can use the employer self-service website?                                                                                                    |          |   |
| The employer self-service website is only available if you have an employer account with the Child Maintenance Service and an<br>Employer Reference Number. Please note that you can only have one PAYE number per enrolment. This means that if you pay<br>employees from more than one payroll office in the UK, and each office has a different PAYE reference number, you will need to enrol<br>separately for each PAYE number. |          |   |
| How to use this service                                                                                                    |          |   |
| The 'Continue' button below will take you to the enrolment page<br>You will need to provide your Employer Reference Number provide your Employer Reference Number from the<br>Child Maintenance Service, along with your Employer PAYE reference number provided by Hill Revenue & Customs.                                                                                                    |          |   |
| Continue                                                                                                    |          |   |
| Home   Terms of use & disclaimer   Privacy policy   Information charter   Contact us   Help   Sitemap   Accessibility                                                                                                    |          |   |
|                                                                                                    |          |   |
|                                                                                                    |          |   |
|                                                                                                    |          |   |

8. Employers enter the known facts: the ERN, the pay as you earn (PAYE) and select Next.

| Home About this site                                      | Manage password | Manage details | C Logout |
|-----------------------------------------------------------|-----------------|----------------|----------|
| Acta.                                                     |                 |                |          |
| C C                                                       |                 |                |          |
| Child Maintenance                                         |                 |                |          |
| Service                                                   |                 |                |          |
|                                                           |                 |                |          |
| Child Maintenance Service - Employer - Service enrolment  |                 |                |          |
| Please enter the following information                    |                 |                |          |
| Blassa note: • indicates that an answer is required       |                 |                |          |
| riease note, - indicates that an answer is required.      |                 |                |          |
|                                                           |                 |                |          |
| Employer Reference Number (ERN) *                         |                 |                |          |
| Please enter your Employer Reference Number from the      |                 |                |          |
| Child Maintenance Service. This is the 12 digit number    |                 |                |          |
| you can find at the top of your letters.                  |                 |                |          |
|                                                           |                 |                |          |
|                                                           |                 |                |          |
| INDC Fundamental DDF Defension a Manuface I               |                 |                |          |
| HWRC Employer PAYE Reference Number                       |                 |                |          |
| Prease enter your PATE Reference Number from HM           |                 |                |          |
| Revenue & Customs, rod can lind it on your P30BC          |                 |                |          |
| payslip booklet. eg 123/AT12345                           |                 |                |          |
|                                                           |                 |                |          |
|                                                           |                 |                |          |
| If you like you can enter a description of this enrolment |                 |                |          |
| helow to make it easier to remember                       |                 |                |          |
|                                                           |                 |                |          |
| Reference name                                            |                 |                |          |
|                                                           |                 |                |          |
|                                                           |                 |                |          |
|                                                           |                 |                |          |
| Next 🔿                                                    |                 |                |          |
|                                                           |                 |                |          |
| Previous Cancel                                           |                 |                |          |
|                                                           |                 |                |          |
|                                                           |                 |                |          |

9. The following screen is displayed while the known facts are confirmed with the Child Maintenance Service database to validate the employer details entered.

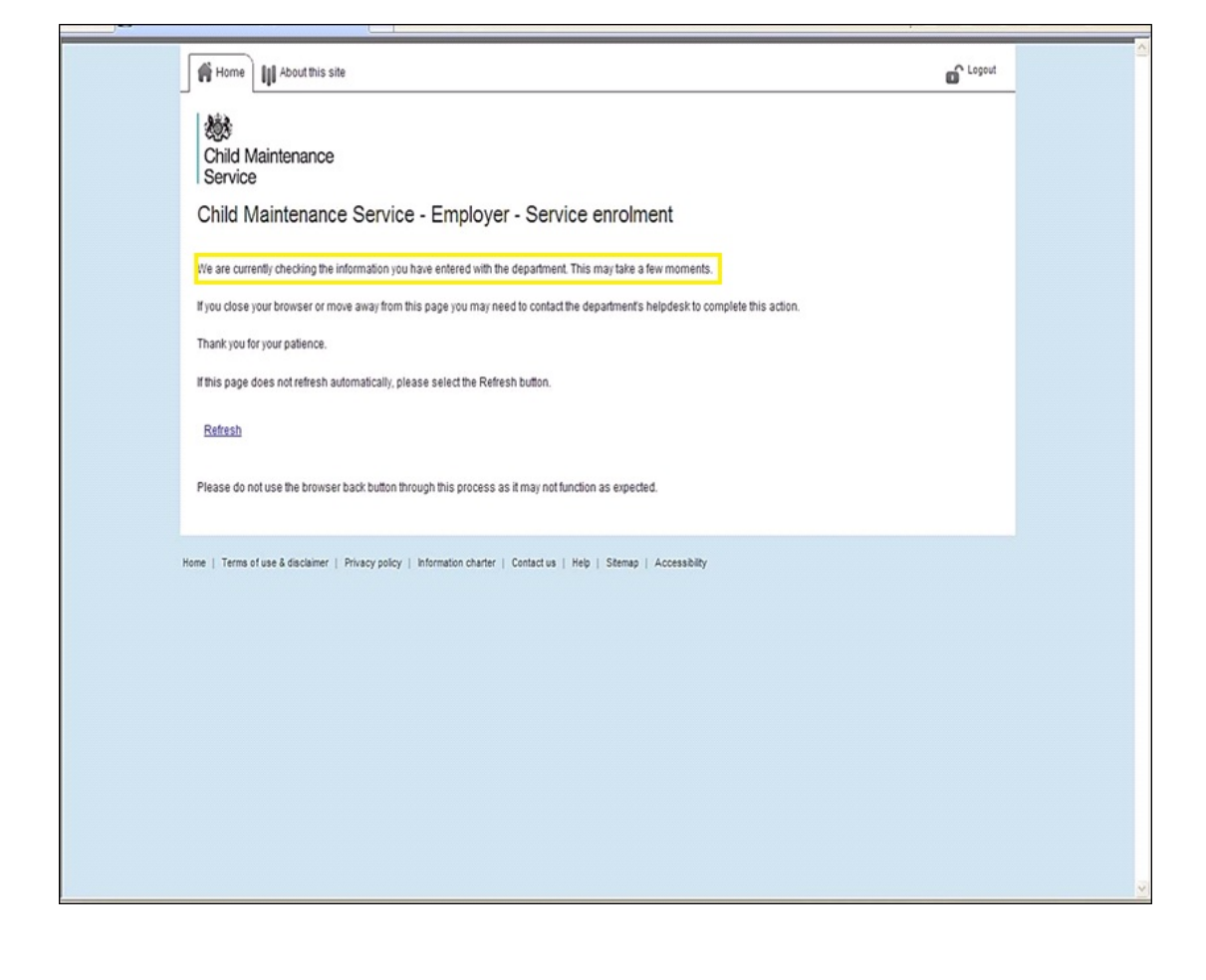

10. Once the details are confirmed as being correct, the homepage is displayed.

When Employers/Clients use an internet search engine to find the self service website they will be displayed with a landing page which will direct them to the correct website.

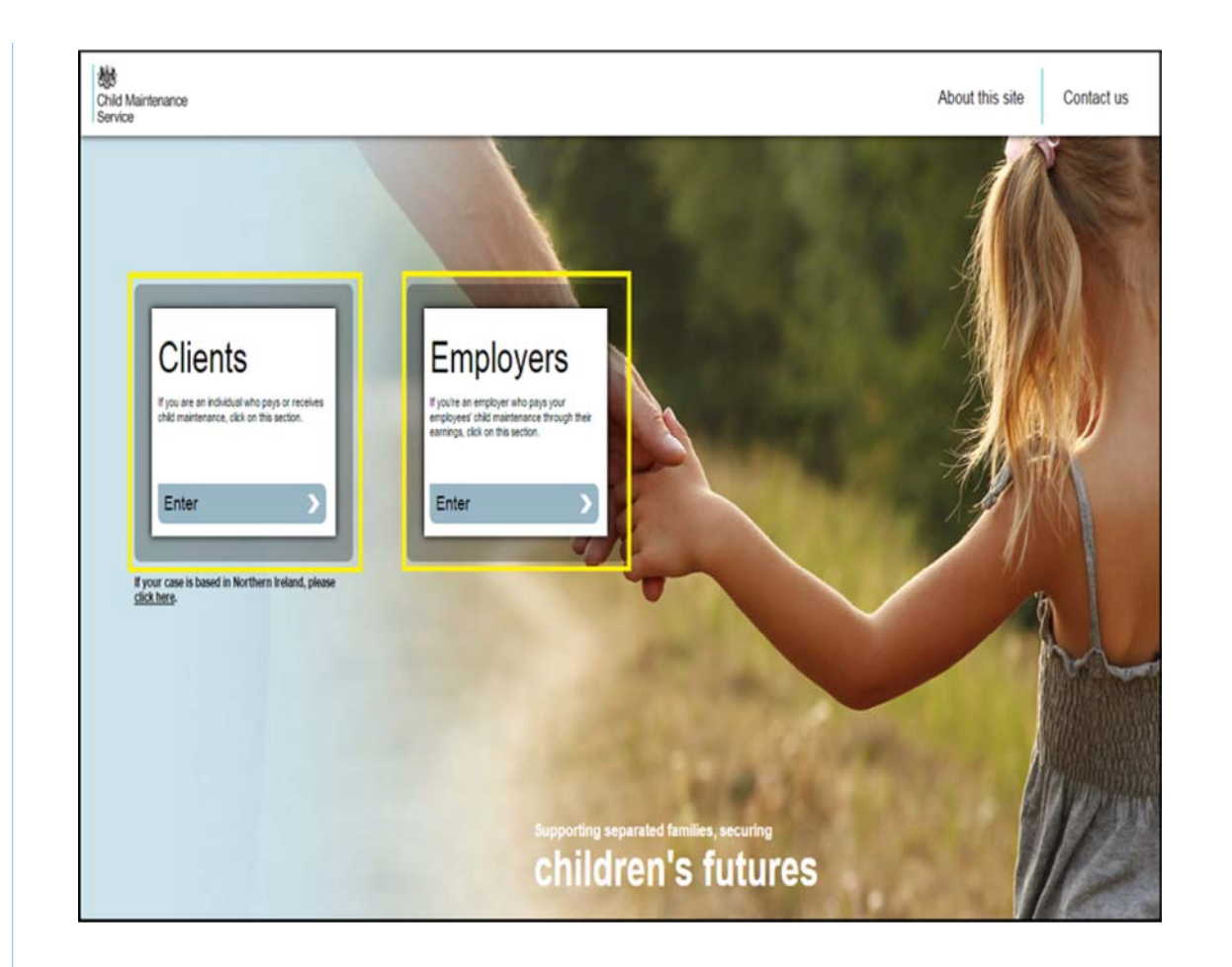

- 11. Following enrolment when an employer subsequently logs in to Self Service only GG user ID and password will be required (as displayed in step 5). The Self Service homepage will then be displayed.
- 12. The homepage is displayed over two screenshots. The underlined words and the titles in the 'blue boxes' are hyperlinks. Advise callers to hover the cursor over the screen and select the relevant hyperlink, this takes employers into the appropriate screen where the most current schedule is displayed.

#### Homepage 1

13. From the homepage employers can see recent changes to schedules, recent notifications issued and hyperlinks to edit and upload schedules, make payments and report leavers.

The navigation panels (blue box hyperlinks) allow employers to drill down for details.

| Home                                                                                                    | II About this sit                                                                                                    | e                                                                                                    | A¢ e                                                                                                    | liggertext Aa <sup>↓</sup> s                | imaller text                                                                                           | Print page                                                                                                    | K+ Bookmark page                                    | C Logout    |
|----------------------------------------------------------------------------------------------------|----------------------------------------------------------------------------------------------------|----------------------------------------------------------------------------------------------------|----------------------------------------------------------------------------------------------------|---------------------------------------------|----------------------------------------------------------------------------------------------------|----------------------------------------------------------------------------------------------------|-----------------------------------------------------|-------------|
| Child N<br>Service                                                                                            | Maintenance<br>e                                                                                                    | Welcome .<br>Not ? <u>Logout</u><br>This is the first time you f                                                    | nave logged in.                                                                                                    |                                             |                                                                                                    |                                                                                                    | You're logged in<br>securely                        | ı d         |
| Ny<br>schedu<br>- Edit pa<br>- Upload<br>- View s<br>Recent<br>Payment re<br>9 DER(s) a<br><u>View detail</u> | vyment schedule<br>d a schedule<br>d a schedule<br>chedule history<br>changes to yo<br>creaved : £ 4.00 on 2<br>dded<br>§ | My<br>payments<br>• Make a payment<br>online<br>• View payment hist<br>• Ways to pay<br>bur schedule<br>4 July 2012 | My<br>messages<br>- Send and<br>messages<br>- View contribution<br>- View contribution<br>- View contributi | receive<br>ct history<br>g<br>ages to show. | My<br>compa<br>• View c<br>• Edit co<br>I want<br>Edit pay<br>Upload<br>paymen<br>Make a p<br>Report a | ny details Company details<br>impany details<br>impany details<br>to<br>to<br>ment schedule<br>my own<br>is chedule<br>payment<br>leaver | Need<br>help?<br>• Ask a questio<br>• Browse help t | n<br>oppics |
| BUPA p<br>Due on 19<br>These are y<br>you can eith                                                            | Payment sched<br>September 2012, in<br>your monthly amoun<br>her edit it online or u<br>First name                        | Lule for August 201<br>14 day(s).<br>15 due. If you need to chang<br>pload your own version.<br>Surname             | 2<br>je anything or add a new en<br>Ni number                                                                                                    | spioyee with a DER fr                       | rom the Ch<br>s ref                                                                                    | ild Support Agency,<br>Monthly amount                                                                                                    | 1                                                   |             |
|                                                                                                    |                                                                                                    |                                                                                                    |                                                                                                    | number                                      |                                                                                                    | due (£)                                                                                                    |                                                     |             |
|                                                                                                    | Charly                                                                                                    | Richardson                                                                                                    | AA1****3B                                                                                                    | 128676466                                   | 6466                                                                                                   | 201.00                                                                                                    |                                                     |             |
|                                                                                                    | John                                                                                                    | mathew                                                                                                    | AA1****3D                                                                                                    | 128974864                                   | 4646                                                                                                   | 200.40                                                                                                    |                                                     |             |
|                                                                                                    | Craig                                                                                                    | Richardson                                                                                                    | AB1****3C                                                                                                    | 128764666                                   | 6464                                                                                                   | 201.20                                                                                                    | 1                                                   |             |
|                                                                                                    | Johnson                                                                                                    | Miles                                                                                                    | AB1****3D                                                                                                    | 12874864                                    | 6464                                                                                                   | 200.80                                                                                                    |                                                     |             |
|                                                                                                    | Dave                                                                                                    | Johnson                                                                                                    | AC1****3C                                                                                                    | 12979898                                    | 6466                                                                                                   | 200.60                                                                                                    |                                                     |             |
|                                                                                                    | Kate                                                                                                    | Williams                                                                                                    | AC1****3D                                                                                                    | 127979764                                   | 4646                                                                                                   | 200.20                                                                                                    |                                                     |             |

## Homepage 2 (lower half of homepage)

14. Target schedule is displayed

| Payment re<br>9 DER(s) a                                                                                                    | ceived : £ 4.00 on 2<br>dded                                                       | 4 July 2012        | You have no recent mess<br>View all messages | ages to show. Edit payr<br>Upload r<br>payment | nent schedule<br>ny own<br>schedule |  |
|----------------------------------------------------------------------------------------------------|------------------------------------------------------------------------------------|--------------------|----------------------------------------------|------------------------------------------------|-------------------------------------|--|
| View detail                                                                                                    | <u>s</u>                                                                           |                    |                                              | Make a p<br>Report a                           | ayment<br>Jeaver                    |  |
| BUPA por the second second sec | ayment sched<br>september 2012, m<br>rour monthly amoun<br>her edit it online or u | tule for August 20 | 12<br>nge anything or add a new en           | sployee with a DER from the Ch                 | ld Support Agency,                  |  |
| CSA?                                                                                                    | <u>First name</u>                                                                  | Surname            | NI number                                    | Employee's ref                                 | fonthly amount<br>due (£)           |  |
|                                                                                                    | Charly                                                                             | Richardson         | AA13B                                        | 128676466466                                   | 201.00                              |  |
|                                                                                                    | John                                                                               | mathew             | AA1****3D                                    | 128974864646                                   | 200.40                              |  |
|                                                                                                    | Craig                                                                              | Richardson         | AB13C                                        | 128764666464                                   | 201.20                              |  |
|                                                                                                    | Johnson                                                                            | Miles              | AB1****3D                                    | 128748646464                                   | 200.80                              |  |
|                                                                                                    | Dave                                                                               | Johnson            | AC13C                                        | 129798986466                                   | 200.60                              |  |
|                                                                                                    | Kate                                                                               | Williams           | AC1****3D                                    | 127979764646                                   | 200.20                              |  |
|                                                                                                    | Chris                                                                              | Parle              | AD13C                                        | 128786464646                                   | 201.40                              |  |
|                                                                                                    | Chris                                                                              | Parle              | AD1****3D                                    | 127897646464                                   | 201.80                              |  |
|                                                                                                    | ALBINAF                                                                            | GoldsmithA         | CA1 **** 2A                                  | 121000382456                                   | 958.74                              |  |
|                                                                                                    | YXAlanT                                                                            | AndersonTR         | NR9****7A                                    | 121000384250                                   | 100.10                              |  |
|                                                                                                    |                                                                                    |                    | Total a                                      | nount paid (£)                                 | 2666.24                             |  |
|                                                                                                    |                                                                                    |                    |                                              | Emplo                                          | yee(s) 1 - 10 of 10                 |  |
| Upload m                                                                                                    | y own schedule                                                                     | Edit payme         | ent schedule 🔿                               |                                                |                                     |  |

## **My Schedules Landing Page**

- 15. The following screen gives guidance to assist employers to:
  - Submit a schedule no change
  - Submit schedule with change
  - Upload own schedule

| Child M<br>Service                                                            | Maintenance                                                                                                    | Velcome .<br>Int ? Logout                                                                                                    |                                                                                                    |                                                                                                    |                                                                                                    | You're logged in securely                         | ô    |  |
|-------------------------------------------------------------------------------|----------------------------------------------------------------------------------------------------|----------------------------------------------------------------------------------------------------|----------------------------------------------------------------------------------------------------|----------------------------------------------------------------------------------------------------|----------------------------------------------------------------------------------------------------|---------------------------------------------------|------|--|
| My<br>scheda<br>- Chang<br>scheda<br>- Uploar                                 | e payment<br>Je<br>3 a schedule                                                                                                    | My<br>payments<br>• Make a payment<br>online<br>• View payment his                                                                | E My<br>messages<br>. Send and re<br>messages<br>. View contact                                                         | thistory                                                                                                    | mpany details a company details                                                                                         | Need<br>help?<br>Ask a question<br>Browse help to | Pics |  |
| • Views                                                                       | chedule history                                                                                                    | • Ways to pay                                                                                                    |                                                                                                    |                                                                                                    | )                                                                                                    |                                                   |      |  |
| Recent                                                                        | changes to your                                                                                                    | r schedule                                                                                                    | Recent messages                                                                                                    | Ew                                                                                                    | ant to                                                                                                    |                                                   |      |  |
| Paymentre                                                                     | ceived : £ 400.00 on 07                                                                                                    | January 2016                                                                                                    | You have no recent messa<br>New all messages                                                                            | ges to show. Cha<br>school                                                                                                    | nge payment<br>edule                                                                                                    |                                                   |      |  |
| T DEO(s) ci                                                                   | hanged<br>S                                                                                                    |                                                                                                    |                                                                                                    | Upk<br>par                                                                                                    | nent schedule                                                                                                    |                                                   |      |  |
|                                                                               |                                                                                                    |                                                                                                    |                                                                                                    | htsi<br>Rep                                                                                                    | e a payment<br>ort a leaver                                                                                             |                                                   |      |  |
| Lenovo<br>Due before                                                          | payment sched<br>19 May 2016, in 14 day                                                                                                    | ule for April 201<br>y(s).                                                                                                    | 6<br>ce anvihina or add a new emo                                                                                       | loves with a DEO from the                                                                                                    | e Child Susport Agency                                                                                                  |                                                   | -    |  |
| Lenovo<br>Due before<br>These are y<br>you can eit                            | payment sched<br>19 May 2016, in 14 day<br>our monthly amounts d<br>ner edit it online or uplo<br>First name                                             | ule for April 201<br>y(s).<br>Ive. If you need to chan<br>ad your own version.                                                    | 6<br>ge anything or add a new emp<br>Nil mamber                                                                         | vicyee with a DEO from the<br>Employee's ref                                                                                                    | e Child Support Agency.<br>Monthly smount                                                                               |                                                   |      |  |
| Lenovo<br>Due before<br>These are y<br>you can eit                            | payment sched<br>19 May 2016, in 14 day<br>our monthly amounts d<br>ere edit it online or uplo<br>Esti dame                                              | ule for April 201<br>y(s).<br>Ive. If you need to chan<br>ad your own version.<br>Surneme                                         | 6<br>ge anything or add a new emp<br>Nil number                                                                         | loyee with a DEO from the<br>Employee's ref<br>number                                                                                                    | e Child Support Agency.<br>Montbly amount<br>due (C                                                                     |                                                   |      |  |
| Lenovo<br>Due before<br>These are j<br>you can eith                           | payment sched<br>19 May 2016, in 14 day<br>our monthly amounts d<br>err edit it online or uplo<br>First name<br>CBA                                      | ule for April 201<br>visi.<br>I ve. If you need to chan<br>ad your own version.<br>Souname<br>NANDU<br>ABIOAS F2W                 | 6<br>ge anything or add a new eng<br>Nil number<br>NAS****4A<br>PRO****4A                                               | Novee with a DEO from the<br>Employee's ref<br>number                                                                                                    | a Child Support Agency.<br>Montbly amount<br>dear (C)<br>0.00<br>822.31                                                 |                                                   |      |  |
| Lenovo<br>Due before<br>These are y<br>you can elt                            | payment sched<br>19 May 2016, in 14 day<br>our monthly amount d<br>ner edit it online or uplo<br>Fast forme<br>CBA<br>Testgitninet/Turee<br>Kent         | ule for April 201<br>(8).<br>Les Hyou need to chan<br>ad your own version.<br><u>Surname</u><br>NANDU<br>ABIGAS.EZW<br>AAstoASD   | 6<br>Be anything or add a new eng<br>Nil mumber<br>NAS****4A<br>PRO****6A<br>PRO****6A                                  | Intervention a DEO from the<br>Employee's ref<br>number<br>121002255816<br>121002554413                                                                                                    | e Child Support Apency,<br>Monthly amount<br>date (Q<br>0.00<br>892.31<br>100.00                                        |                                                   |      |  |
| Lenovo<br>Due before<br>These are y<br>you can eit                            | payment sched<br>19 May 2016, in 14 da<br>our monthly amount d<br>er edit it online or uplo<br>First comme<br>CBA<br>Testpitninet/twee<br>Kent           | ule for April 201<br>ys).<br>Los. Byou need to chan<br>ad your cern version.<br>Sumanne<br>NANDU<br>ABIGAL F2/V<br>AAstroASb      | 6<br>ge anything or add a new emp<br>Nilmumber<br>NA6****&A<br>PR0***6A<br>PR0***6A<br>Total em                         | Depres with a DEO from the<br>Employee's ref<br>number<br>121002225815<br>121002506413<br>roomt patk (c)                                                                                                    | e Child Support Agency.<br>Monthly amount<br>due (K)<br>0.00<br>892.31<br>100.00<br>992.33                              |                                                   |      |  |
| Lenovo<br>Due before<br>Thisse are j<br>you can elit<br>CSA?                  | payment sched<br>19 May 2016, in 14 da<br>our monthly amount d<br>part teame<br>CBA<br>Testgatimetytives<br>Kent                                         | ule for April 201<br>yis.<br>Les Byonneed to chan<br>ad your pern version.<br>Surpame<br>NANDU<br>ABIGALEZIV<br>AdstoASb          | 6<br>ge anything or add a new emp<br>NEmuniber<br>NAG****6A<br>PR0****6A<br>Total am                                    | Employee with a DEO from the<br>Employee's ref<br>number<br>12100222516<br>12100250613<br>12100250613                                                                                                    | e Child Support Agency,<br>Monthly amount<br>dise (K)<br>0.00<br>892.31<br>100.00<br>992.31<br>Employee(x) 1 - 3 of 3   |                                                   |      |  |
| Lenovo<br>Due before<br>These are j<br>you can ell                            | payment sched<br>19 May 2016, in 14 day<br>our monthly amount d<br>rest it online or upto<br><u>Fast resmo</u><br>CBA<br>Testgiblinetythree<br>Kent      | ule for April 201<br>ys).<br>Ive Hyou need to chan<br>ad your pen version.<br><u>Surpeane</u><br>NANDU<br>ABIGAL/F2N<br>AdstoASb  | 6<br>ge anything or add a new emp<br>Ni number<br>NAG****4A<br>PR0****6A<br>PR0****6A<br>Total em                       | Ingelogeer's ref<br>number<br>121002225916<br>121002536413<br>121002536413                                                                                                    | Child Support Agency.<br>Monthly amount<br>der (7)<br>0.00<br>892.31<br>100.00<br>992.31<br>Employee(s) 1-3 of 3        |                                                   |      |  |
| Lenovo<br>Due tetore<br>These are y<br>you can ell<br>Submit se               | payment sched<br>19 May 2016, in 14 da<br>our monthly amount d<br>mer edit i anime or upto<br>CBA<br>Testgibninetythree<br>Kent<br>thedule - no change   | ule for April 201<br>ys).<br>Les Hyou need to chan<br>ad your pen version.<br><u>Serneme</u><br>NANDU<br>ABIOAL F2N<br>AAstroASD  | 6<br>ge anything or add a new end<br>Ni number<br>NAG****4A<br>PRO***6A<br>PRO***6A<br>Total en<br>Wedde with change    | Instantian Sector Sector Secto | Child Support Agency,<br>Monthly amount<br>dia (I)<br>0.00<br>892.31<br>100.00<br>992.31<br>Employee(s) 1-3 of 3<br>box |                                                   |      |  |
| Lenovo<br>Due before<br>These are ;<br>you can elit<br>Submit su<br>Submit su | payment sched<br>19 May 2016, in 14 day<br>our monthly amount d<br>mer edit i anime or upto<br>CBA<br>Testgibninety three<br>Kent<br>thedule - no change | ule for April 201<br>yis).<br>Les Hyou need to chan<br>ad your pen version.<br><u>Sername</u><br>NANDU<br>ABIOAL F2N<br>AAstroASD | 6<br>ge anything or add a new end<br>Nil number<br>NAD****4A<br>PRO***6A<br>PRO***6A<br>Total en<br>webde - weth change | Instantian Sector Sector Secto | Child Support Agency,<br>Monthly amount<br>dia (I)<br>0.03<br>892.31<br>100.00<br>992.31<br>Employee(s) 1-3 of 3<br>box |                                                   |      |  |

|   | Upload     Wew sc                                  | e<br>ra schedule<br>bedule history                                                               | View payment hi     Ways to pay                       | story • View contact                                                                                             | t history                                                                    | npany cetana                                  | Browse nep topics |  |
|---|----------------------------------------------------|--------------------------------------------------------------------------------------------------|-------------------------------------------------------|----------------------------------------------------------------------------------------------------|------------------------------------------------------------------------------|-----------------------------------------------|-------------------|--|
| 1 | Recent o<br>Payment rec<br><u>View details</u>     | :hanges to your<br>:ekked: £ 400 00 on 07 .<br>:                                                 | schedule<br>Ianuary 2015                              | Recent messages<br>You have no recent messa<br>View all messages                                                 | i want<br>charge j<br>schwaie<br>Upload m<br>parment<br>Make a p<br>Report a | to<br>ayment<br>schedule<br>schedule<br>eaver |                   |  |
|   | Lenovo<br>Due before<br>These are y<br>you can eth | payment schedu<br>19 June 2016, in 44 day<br>our monthly amounts d<br>er edit it online or uploa | le for i lay th<br>(s)<br>e Tyour eed<br>dyour own ve | ive you confirmed your<br>e 19th of this month?<br>les - confirm May 2016 sched<br>- confirm April 2016 schedule | payment schedule, due t<br>ste                                               | or payment by                                 |                   |  |
|   | <u>C54?</u>                                        | Tirstname                                                                                        | <u>San</u> an                                         |                                                                                                    | nutribiti -                                                                  | que (C)                                       |                   |  |
|   |                                                    | CSA                                                                                              | INVIDU .                                              | NA9****4A                                                                                                    |                                                                              | 0.00                                          |                   |  |
|   |                                                    | Testphinet/bree                                                                                  | ABIGAILFZW                                            | PR0****5A                                                                                                    | 121002225818                                                                 | 892.31                                        |                   |  |
|   |                                                    |                                                                                                  |                                                       |                                                                                                    |                                                                              |                                               |                   |  |
|   |                                                    | Kent                                                                                             | AAstroASo                                             | PR0****6A                                                                                                    | 121002536413                                                                 | 100.00                                        |                   |  |
|   |                                                    | Kent                                                                                             | AAstroASo                                             | PR0****5A<br>Total an                                                                                            | 121002536413<br>rount paid (E)                                               | 100.00<br>992.31                              |                   |  |
|   |                                                    | Kant                                                                                             | AAstroASb                                             | PR0****6A<br>Total an                                                                                            | 121002536413<br>rount paid (E)<br>Emp                                        | 100.00<br>992.31<br>loyee(s) 1 - 3 of 3       |                   |  |

16. Advise employers to use the Deduction from earnings for employers link for further help.

### Select Upload a Schedule

- 17. The following page is displayed. Employers must complete the following:
  - select the browse option
  - select a file from their laptop/computer
  - select send to upload a new schedule

The Self Service Site displays a schedule from BaNCS based on the current month by default. Employers can change the date as follows:

- select the drop down menu or other period option and enter the required date range (e.g. weekly/two weekly/monthly)
- select show for the system to bring forward the new template
- make the necessary changes
- select next to go to the confirmation page and display the modified schedule
- once the employer is happy with the modified schedule they must select send to submit to BaNCS

The schedule is created in BaNCS with the amended data and a success response sent back to the Self Service Site. A PDF is generated simultaneously from the new data the employer has provided, this is stored with an activity in the system. In certain instances, change of circumstances are created as a result of the changes made by the employer.

|                                                                                                    | About this si                                                                                                    | ite                                                                                                    |                                                                                                    | ⊿A <sup>†</sup> Bigger tex                                                                                             | t 🗛 Smaller text                                                                                | Print page                                                                                   | K+ Bookmark page                                                             | D Logout           |
|----------------------------------------------------------------------------------------------------|----------------------------------------------------------------------------------------------------|----------------------------------------------------------------------------------------------------|----------------------------------------------------------------------------------------------------|----------------------------------------------------------------------------------------------------|-------------------------------------------------------------------------------------------------|----------------------------------------------------------------------------------------------|------------------------------------------------------------------------------|--------------------|
| Child I<br>Servic                                                                                        | flaintenance                                                                                                    | You are logged in a<br>Not ? <u>Logout</u><br>This is the first time                                                        | as .<br>e you have logged in.                                                                                                    |                                                                                                    |                                                                                                 |                                                                                              | You're logged i<br>securely                                                  | • <u> </u>         |
| My<br>schedule                                                                                           | s                                                                                                    | My<br>payments                                                                                                    | £                                                                                                    | <b>Ny</b><br>nessages                                                                                                  | My company                                                                                      | r details                                                                                    | Need<br>help?                                                                | 0                  |
| Home > My                                                                                                | schedules > Upload                                                                                                    |                                                                                                    |                                                                                                    |                                                                                                    |                                                                                                 |                                                                                              |                                                                              |                    |
| Upload a                                                                                                 | schedule                                                                                                    |                                                                                                    | Confirm det                                                                                                    | ails                                                                                                    |                                                                                                 | Details sent                                                                                 |                                                                              |                    |
| You can up<br>For more a<br>Select the<br>Details ma                                                     | oad your payment :<br>:out how to save yo<br>ile on your compu<br>ked ' must be cor                                                  | schedule here.<br>Iur file and which form<br>ter, then click 'Next' t<br>npleted.                                           | nat to use, look at our<br>to upload it and move                                                                                                    | information on <u>saving</u><br>to the next step.                                                                      | your payment schedi                                                                             | ile.                                                                                         |                                                                              |                    |
| Click ti<br>Select                                                                                       | e button below to f<br>1 schedule *<br>submitting more th                                                                            | ind the schedule file<br>Browse@<br>han one schedule for<br>epeat this upload pro                                           | on your computer.<br>this period, (such as<br>cess for each file.                                                                                                | for weekly                                                                                                    | Upload a schedule                                                                               |                                                                                              |                                                                              |                    |
| Cancel                                                                                                   | Ð                                                                                                    |                                                                                                    |                                                                                                    |                                                                                                    |                                                                                                 |                                                                                              |                                                                              |                    |
| ome   Privacy                                                                                            | iolicy   Terms of use                                                                                                    | & disclaimer   Informati                                                                                                    | ion charter   Contact us                                                                                                    | :   Help   Sitemap   Acc                                                                                               | essibility                                                                                      |                                                                                              | GOV.UK                                                                       | ♥ Go               |
|                                                                                                    | s are able<br>dance.                                                                                                    | to include 1                                                                                                    | .993/2003 s                                                                                                    | cheme DEO's                                                                                                    | s during the                                                                                    | transitiona                                                                                  | al period. Ref                                                               | er to DEO schedu   |
| mploye<br>ther gui<br>3/2003<br>generat                                                                  | employee<br>es. As the                                                                                                    | details are ir<br>employee d                                                                                                | ncluded on (<br>oes not exis                                                                                                    | CMS2012 DE<br>t on CMS201                                                                                              | O schedule<br>2 an error s                                                                      | with a reas<br>tatus appe                                                                    | on code of <b>le</b><br>ars. Change t                                        | the error status a |
| mployer<br>ther gui<br>3/2003<br>generat                                                                 | employee<br>es. As the                                                                                                    | details are in<br>employee d                                                                                                | ncluded on (<br>oes not exis                                                                                                    | CMS2012 DE<br>t on CMS201                                                                                              | O schedule<br>2 an error s                                                                      | with a reas<br>tatus appe                                                                    | on code of <b>le</b><br>ars. Change t                                        | he error status a  |
| imploye<br>ther gui<br>3/2003<br>general<br>• Sel<br>• Ent                                               | employee<br>es. As the<br>ect the <b>acc</b><br>er the emp                                                                           | details are in<br>employee d<br><b>:ount</b> tab ar                                                                         | ncluded on (<br>oes not exis<br>nd <b>query</b><br>(or the first                                                                                                 | CMS2012 DE<br>t on CMS201                                                                                              | O schedule<br>2 an error s<br>and *) and s                                                      | with a reas<br>tatus appe<br>select <b>Go</b> to                                             | on code of <b>le</b><br>ars. Change t<br>o run a search                      | the error status a |
| imployei<br>ther gui<br>3/2003<br>general<br>Sel<br>Ent<br>Hid                                           | employee<br>es. As the<br>ect the <b>acc</b><br>er the emp<br>hlight the e                                                           | details are in<br>employee d<br><b>count</b> tab ar<br>ployer name<br>employer na                                           | ncluded on (<br>oes not exis<br>nd <b>query</b><br>(or the first                                                                                                 | CMS2012 DE<br>t on CMS201                                                                                              | O schedule<br>2 an error s<br>and *) and s<br>I down into                                       | with a reas<br>tatus appe<br>select <b>Go</b> to<br>the accoun                               | on code of <b>le</b><br>ars. Change t<br>o run a search<br>t                 | the error status a |
| imployei<br>ther gui<br>3/2003<br>generat<br>• Sel<br>• Ent<br>• Hig<br>• Sel                            | employee<br>es. As the<br>ect the <b>acc</b><br>er the emp<br>hlight the e<br>ect the <b>mo</b>                                      | details are in<br>employee d<br>count tab ar<br>ployer name<br>employer na<br>re tab and o                                  | ncluded on (<br>oes not exis<br>nd <b>query</b><br>(or the first<br>ume from the<br><b>errors</b> tab                                                            | CMS2012 DE<br>t on CMS201<br>t two letters a<br>e list and dril                                                        | O schedule<br>2 an error s<br>and *) and s<br>I down into                                       | with a reas<br>tatus appe<br>select <b>Go</b> to<br>the accoun                               | on code of <b>le</b><br>ars. Change t<br>o run a search<br>t                 | the error status a |
| imployei<br>ther gui<br>3/2003<br>generat<br>e Sel<br>e Ent<br>e Hig<br>e Sel<br>e Hid                   | employee<br>es. As the<br>ect the <b>acc</b><br>er the emp<br>hlight the e<br>ect the <b>mo</b><br>hlight the                        | details are in<br>employee d<br>count tab ar<br>ployer name<br>employer na<br>ire tab and o<br>1st log ID ar                | ncluded on (<br>oes not exis<br>nd <b>query</b><br>(or the first<br>ime from the<br><b>errors</b> tab                                                            | CMS2012 DE<br>t on CMS201<br>t two letters a<br>e list and dril                                                        | O schedule<br>2 an error s<br>and *) and s<br>I down into                                       | with a reas<br>tatus appe<br>select <b>Go</b> to<br>the accoun                               | on code of <b>le</b><br>ars. Change t<br>o run a search<br>t                 | the error status a |
| imployei<br>ther gui<br>3/2003<br>generat<br>Sel<br>Ent<br>Hig<br>Sel<br>Hig                             | employee<br>es. As the<br>ect the <b>acc</b><br>er the emp<br>hlight the e<br>ect the <b>mo</b><br>hlight the a                      | details are in<br>employee d<br>count tab ar<br>ployer name<br>employer na<br>re tab and o<br>1st log ID ar                 | ncluded on (<br>oes not exis<br>and <b>query</b><br>(or the first<br>ume from the<br><b>errors</b> tab<br>and scroll dow                                         | CMS2012 DE<br>t on CMS201<br>t two letters a<br>e list and dril<br>vn the screer                                       | O schedule<br>2 an error s<br>and *) and s<br>I down into<br>n to view mo                       | with a reas<br>tatus appe<br>select <b>Go</b> to<br>the accoun<br>pre detail                 | on code of <b>le</b><br>ars. Change t<br>o run a search<br>t                 | n/resolve)         |
| imployei<br>ther gui<br>3/2003<br>generat<br>e Sel<br>e Ent<br>e Hig<br>e Sel<br>e Hig<br>e Fro<br>e Rej | employee<br>es. As the<br>ect the <b>acc</b><br>er the emp<br>hlight the e<br>ect the <b>mo</b><br>hlight the a<br>m the <b>exco</b> | details are in<br>employee d<br>count tab ar<br>oloyer name<br>employer na<br>ore tab and o<br>1st log ID ar<br>eption stat | ncluded on (<br>oes not exis<br>and <b>query</b><br>(or the first<br>ume from the<br><b>errors</b> tab<br>and scroll dow<br><b>us</b> drop dow<br>til all errors | CMS2012 DE<br>t on CMS201<br>t two letters a<br>e list and dril<br>wn the screer<br>wn, choose <b>Ig</b><br>are closed | O schedule<br>2 an error s<br>and *) and s<br>I down into<br>a to view mo<br><b>gnored</b> from | with a reas<br>tatus appe<br>select <b>Go</b> to<br>the accoun<br>ore detail<br>in the three | on code of <b>le</b><br>ars. Change t<br>o run a search<br>t<br>options (ope | n/resolve)         |

19. Guidance on accessing this page can be found via the history trail. Enter the dates and select the show button to view previous schedules.

| Child Maintenance<br>Service                                                       | Not ? Logout<br>This is the first time you have logged | in.                                                                           |                                     | You're logge<br>securely | din 🔒 |
|------------------------------------------------------------------------------------|--------------------------------------------------------|-------------------------------------------------------------------------------|-------------------------------------|--------------------------|-------|
| My<br>schedules                                                                    | My payments                                            | My<br>messages                                                                | My<br>company details               | Need<br>help?            | 0     |
| <br>Home > My schedules > View sched                                               | dule history                                           |                                                                               |                                     |                          |       |
| Schedule histo                                                                     | ry                                                     |                                                                               |                                     |                          |       |
| No schedules match those                                                           | e dates.                                               |                                                                               |                                     |                          |       |
| Please change the date                                                             | es and try again.                                      |                                                                               |                                     |                          |       |
| This is a list of all your company<br>received date.                               | /s schedules from previous months. T                   | 'o look at an individual schedu                                               | le, just select it and click        | in the                   |       |
| Schedule history for E                                                             | BUPA                                                   |                                                                               |                                     |                          |       |
|                                                                                    | e is £ 0.00                                            |                                                                               | View payment his                    | tory                     |       |
| Your latest account balance                                                        |                                                        |                                                                               |                                     |                          |       |
| Your latest account balance                                                        |                                                        | From date<br>(dd/mm/yyy)<br>♦ [06/09/2011]                                    | o date<br>dd/mm/yyy)<br>15/09/2012  | thow 🕑                   |       |
| Your latest account balance                                                        | r) From date (ddimm)yyyy)                              | From date<br>(ddmm/yyy)                                                       | o date<br>dd/mm/yyy)<br>15/09/2012  | now 📀                    |       |
| Your latest account balance<br>Received date (ddhmm)yyyy<br>No schedules available | r) From date (ddimm)yyyy)                              | From date<br>(dd/mm/yyy)<br>♦ 06/09/2011                                      | e date<br>ddfmm/yyyy)<br>15/09/2012 | tiow 📀                   |       |
| Your latest account balance<br>Received date (dd/mm/yyyy<br>No schedules available | r) From date (dd/mm/yyyy)                              | From date<br>(dd/mm/yyy)<br>(dd/mm/yyy)<br>(dd/mm/yyy)<br>To date (dd/mm/yyy) | o date<br>dd/mm/yyy)<br>(5/09/2013) | tion (£)                 |       |
| Your latest account balance<br>Received date (dd/mm)yyyy<br>No schedules available | r) From date (ddimmlyggy)                              | From date<br>(dd/mm/yyy)<br>♦ 06/09/2011                                      | o date<br>dd/mm/yyy)<br>15/09/2013  | tion (£)                 |       |
| Your latest account balance<br>Received date (ddmm)yyyy<br>No schedules available  | r) From date (dd/mm/yyyy)                              | From date<br>(dd/mm/yyy)<br>(dd/mm/yyy)<br>(dd/mm/yyy)<br>To date (dd/mm/yyy) | o date<br>dd/mm/yyy)<br>(5/09/2012) | tion (£)                 |       |

## **Report a Leaver**

 $\ensuremath{\textbf{20}}$  . This is the landing page showing all the available hyperlinks to report a leaver.

| Child Maintenance<br>Service                                                                                                    | Not ? Logout<br>This is the first time you have logg                                                                                                    | ed in.                                                                                                    |                                                                                                    | You're logged in<br>securely                              |
|----------------------------------------------------------------------------------------------------|----------------------------------------------------------------------------------------------------|----------------------------------------------------------------------------------------------------|----------------------------------------------------------------------------------------------------|-----------------------------------------------------------|
| My<br>schedules<br>• Edit payment schedule<br>• Upload a schedule<br>• View schedule history                                                                                                    | My E<br>payments E<br>• Make a payment<br>online<br>• View payment history<br>• Ways to pay                                                                                                    | My<br>messages<br>• Send and receive<br>messages<br>• View contact history                                                                                                    | My<br>company details<br>• View company details<br>• Edit company details                                                               | Need<br>help?<br>• Ask a question<br>• Browse help topics |
| If an employee with a DER is I only update our records once                                                                                                    | er<br>leaving, you'll need to inform us and H<br>HMRC confirm the changes.                                                                                                    | MRC. This is because we use emp                                                                                                    | oloyee data from HMRC, and we car                                                                                                    |                                                           |
| Reporting a leaver to us:<br>When you submit your schedu <b>2 · Reporting a leaver to HMR</b><br>Go to the <u>HMRC online servic</u><br>your payroll software. For more                                                                                                    | lles to us, tell us the reason why you a<br>C:<br>e 연 . You may already be registered \<br>e information on what to do, see the 브                                                                                                    | are not paying the employee's DER<br>with the service and using it to repo<br>IMRC help pages (2).                                                                                      | in the end column.<br>rt leavers, either directly or through                                                                            |                                                           |
| A Reporting a leaver to us:<br>When you submit your sched:<br>A Reporting a leaver to HMR<br>Go to the HMRC online servic<br>your payroll software. For mor<br>Alternatively, if you use an age<br>see the HMRC help pages (B<br>What happens next?<br>We'll update our records as as<br>schedules until HMRC pages | I us, tell us the reason why you a<br>C:<br>a @. You may already be registered 's<br>information on what to do, see the <u>H</u><br>nt or payroll bureau, they can report th<br>oon as HMRC let us know they've proc<br>in the information to us. | are not paying the employee's DER<br>with the service and using it to repor<br><u>IMRC help pages (9</u> .<br>Le leaver to HMRC on your behalf. Fi<br>cessed the change. The employee t | in the end column.<br>It leavers, either directly or through<br>or more information on what to do,<br>will appear on your pre-populated |                                                           |

### **My Payments**

21. From the **My Payments** landing page employers can view payment history or make card payments. Select the following hyperlinks: **My payments>Pay by card** 

| My<br>schedules B My<br>payments                                  | My My company details                                          | Need<br>help? |
|-------------------------------------------------------------------|----------------------------------------------------------------|---------------|
| My payments (accesskey                                            | ·0                                                             | ·             |
| Home > My payments                                                |                                                                |               |
| (£) My payments                                                   |                                                                |               |
| Make a payment now, or just take a look at the payments you've ma | de to us in the past.                                          |               |
| View your payment history                                         | Make a payment online                                          |               |
| Details of when you paid us and how much your payments            | Pay online with credit or debit card. If you don't want to pay |               |
| were.                                                             | online, take a look at the other ways to pay.                  |               |
| Payment history                                                   | Pay by card $ ightarrow$                                       |               |
|                                                                   |                                                                |               |
|                                                                   |                                                                |               |
|                                                                   | textus   Male   Classes   Beneralida                           | GOV.UK ¥      |
|                                                                   | textus   Male   Classes   Beneralida                           | GOV.UK        |

# Make a Payment Online by Debit/Credit Card

| Child Maintenance<br>Service                                                                                                    | You are logged in as .<br>Not ? <u>Logout</u><br>This is the first time you have logged                    | d in.                       |                  |                       | You're logged in<br>securely | • ( |
|----------------------------------------------------------------------------------------------------|----------------------------------------------------------------------------------------------------|-----------------------------|------------------|-----------------------|------------------------------|-----|
| My<br>Schedules                                                                                                    | My<br>poyments                                                                                             | My<br>messages              | *                | My<br>company details | Need<br>help?                | (   |
| Home > My payments > Make a payme                                                                                                    |                                                                                                    | _                           |                  |                       |                              |     |
| (£) Pay online with                                                                                                    | a debit or credit car                                                                                      | ď                           |                  |                       |                              |     |
| You can use this form to pay onlin                                                                                                    | e with a debit or credit card. We wo                                                                       | n't charge you extra fo     | r paying by care | d.                    |                              |     |
| Please complete the form and the                                                                                                    | en click 'Next' to continue.                                                                               |                             |                  |                       |                              |     |
| Details marked ' must be compl                                                                                                    | eted.                                                                                                    |                             |                  |                       |                              |     |
|                                                                                                    |                                                                                                    |                             |                  |                       |                              |     |
| Payment amount(£) *                                                                                                    |                                                                                                    |                             |                  |                       |                              |     |
| Payment amount(£) *                                                                                                    |                                                                                                    | 0                           |                  |                       |                              |     |
| Payment amount(£) *                                                                                                    |                                                                                                    | 0                           |                  |                       |                              |     |
| Payment amount(£) *                                                                                                    |                                                                                                    | 0                           |                  |                       |                              |     |
| Payment amount(£) *                                                                                                    |                                                                                                    | Ø                           |                  |                       |                              |     |
| Payment amount(£) *                                                                                                    |                                                                                                    | 0                           |                  |                       |                              |     |
| Payment amount(£) *                                                                                                    | y the premium <u>VeriSign de</u> and pr<br>d SecureCode depending on which                                 | otected by<br>card is used. |                  |                       |                              |     |
| Payment amount(£) *                                                                                                    | y the premium <u>VenSign (B</u> ) and pn<br>d SecureCode depending on which<br>r <b>d.</b><br>de.          | otected by<br>card is used. |                  |                       |                              |     |
| Payment amount(£) *                                                                                                    | y the premium <u>VeriSign (9</u> and pn<br>d SecureCode depending on which<br>r <b>d.</b><br>de.           | otected by<br>card is used. |                  |                       |                              |     |
| Payment amount(6) *                                                                                                    | y the premium <u>VenSign @</u> and pr<br>d SecureCode depending on which<br>r <b>d.</b><br>de.<br><u>f</u> | olected by<br>card is used. |                  |                       |                              |     |
| Payment amount(£) *          I accept the terms of use.         Next       2         Cancel         All transactions are secured the verified by visa and Mastercar Verified by Visa MasterCar VISA         Verified by MasterCar VISA         Terms of use for payments         Terms of use for payment | y the premium <u>VeriSign (S</u> ) and pn<br>d SecureCode depending on which<br>rd.<br>cfc.<br>g           | otected by<br>card is used. |                  |                       |                              |     |

### **My Messages**

22. When selecting **My Messages** from the homepage, employers should select the hyperlinks to access further screens. The following screens show employers how to access and view messages and contact history, edit company details, including contact preferences and send messages via Self Service.

| Child Maintenance This is the first time you have logge Service                                                                                                    | d in.                                                 |                                    | (             |      |
|----------------------------------------------------------------------------------------------------|-------------------------------------------------------|------------------------------------|---------------|------|
| My E My payments                                                                                                    | My<br>messages                                        | My company details                 | Need<br>help? | 0    |
| Home > My messages                                                                                                    |                                                       | -                                  |               |      |
| Wy messages and contact history                                                                                                    |                                                       |                                    |               |      |
| You can use this secure messaging service to send us messages in<br>you can tell us if you want it to be the main way we contact you in your                                                                | complete confidence. We'll us<br>contact preferences. | e it to send you messages too, and |               |      |
| We keep a record of your messages along with any other contact bet                                                                                                    | ween us so you can see your e                         | ntire contact history at a glance. | _             |      |
| Messages and contact history                                                                                                    | Send a message                                        |                                    |               |      |
| You can read new correspondence here, as well as seeing<br>your full contact history with us. This includes records of all<br>phone calls, letters, faxes and messages through the<br>self-service website. | Send us a secure messa<br>DERs .                      | ige about your employees with      |               |      |
| View contact history                                                                                                    | Send a message                                        | Ð                                  |               |      |
|                                                                                                    |                                                       |                                    |               |      |
| ne   Privacy policy   Terms of use & disclaimer   Information charter   Conta                                                                                                    | ct us   Help   Sitemap   Accessi                      | oiity                              | GOV.UK        | ✓ Go |
|                                                                                                    |                                                       |                                    |               |      |
|                                                                                                    |                                                       |                                    |               |      |
|                                                                                                    |                                                       |                                    |               |      |

#### Send a Message

- 23. Select the drop down menu from the message subject line (mandatory field). Options for sending a message include:
  - provide feedback
  - schedule query
  - make a complaint
  - general query
  - problem with the Self Service Site

asked questions (FAQ) section for answers to common queries.

Compose a free text message and select **send**. Once completed successfully, a pop up thank you message confirms the message is sent.

|                                                    | nd a message                                              |                                           |                                        |  |
|----------------------------------------------------|-----------------------------------------------------------|-------------------------------------------|----------------------------------------|--|
| Nend a m                                           | essage                                                    |                                           |                                        |  |
| Before you send us a m                             | essage, take a look through our j                         | FAQs in case we've already answered y     | our question.                          |  |
| When you send us a sec<br>try to answer every ques | cure message, we'll confirm we'v<br>tion within 48 hours. | e received it, and then keep you up to da | ate with the progress we're making. We |  |
| The more information yo                            | u give us, the faster we'll be able                       | to get back to you, so please provide as  | s many details as possible. If your    |  |
| message is about a spe                             | cific employee or a letter we've s                        | ent you, please include the details in yo | ur message.                            |  |
| Details marked ' must l                            | be completed.                                             |                                           |                                        |  |
| Use the drop down li                               | st to tell us what you want to talk                       | to us about.                              |                                        |  |
| Message subject '                                  |                                                           |                                           |                                        |  |
| Select                                             |                                                           | × 0                                       |                                        |  |
| My message '                                       |                                                           | 0                                         |                                        |  |
|                                                    |                                                           | U                                         |                                        |  |
|                                                    |                                                           |                                           |                                        |  |
|                                                    |                                                           |                                           |                                        |  |
|                                                    |                                                           |                                           |                                        |  |
|                                                    |                                                           |                                           |                                        |  |
|                                                    |                                                           |                                           |                                        |  |
|                                                    |                                                           |                                           |                                        |  |
|                                                    |                                                           |                                           |                                        |  |
| Send                                               |                                                           |                                           |                                        |  |
|                                                    |                                                           |                                           |                                        |  |
| Cancel                                             |                                                           |                                           |                                        |  |

## **Company Details**

Advise employers that currently there is no functionality for agents to be registered on the Self Service Site.

| My<br>schedules       My<br>payments       My<br>messages       My<br>company details       Med<br>help?         Worn > My company and agents         Worn > My company and agents         Please make sure all your company details and agent details are up to date. If your company has any changes, you can tell us about<br>them here.         My company details         Use this section to:         • Check your company name and address         • Change your contact preferences         View my company details         • Were currently creating a website for agents and payroll<br>bureaus, so please contact us if you want to use an agent<br>in the meantime. |                                                       |                                    |                                                                  | _                                                      | -             |
|----------------------------------------------------------------------------------------------------|-------------------------------------------------------|------------------------------------|------------------------------------------------------------------|--------------------------------------------------------|---------------|
| Home > My company and agents         Image: My company and agents         Please make sure all your company details and agent details are up to date. If your company has any changes, you can tell us about them here.         My company details         Use this section to:         • Check your company name and address         • Check your contact preferences         View my company details         • Wre company details                                                                                                    | My<br>schedules                                       | My payments                        | My messages                                                      | My<br>company details                                  | Need<br>help? |
| My company and agents Please make sure all your company details and agent details are up to date. If your company has any changes, you can tell us about them here. My company details Use this section to: <ul> <li>Check your company name and address</li> <li>Check your contact preferences</li> </ul> We currently creating a website for agents and payroll bureaus, so please contact us if you want to use an agent in the meantime. View my company details                                                                                                    | Home > My company and agents                          |                                    |                                                                  | -                                                      |               |
| Please make sure all your company details and agent details are up to date. If your company has any changes, you can tell us about them here.  My company details Use this section to:  Check your company name and address Change your contact preferences  View my company details                                                                                                    | My company and                                        | d agents                           |                                                                  |                                                        |               |
| My company details         Use this section to:         • Check your company name and address         • Check your postal address and contact details         • Change your contact preferences    View my company details                                                                                                    | Please make sure all your company<br>them here.       | v details and agent details are    | up to date. If your company has any cha                          | nges, you can tell us about                            |               |
| Use this section to:<br>• Check your company name and address<br>• Check your postal address and contact details<br>• Change your contact preferences<br>• View my company details                                                                                                    | My company details                                    |                                    | My agent details                                                 |                                                        |               |
| Check your postal address and contact details     Change your contact preferences  View my company details                                                                                                    | Use this section to:<br>Check your company name       | me and address                     | We're currently creating a webs<br>bureaus, so please contact us | ite for agents and payroll if you want to use an agent |               |
| View my company details                                                                                                    | Check your postal addres     Change your contact pref | ss and contact details<br>ferences | in the meantime.                                                 |                                                        |               |
| View my company details                                                                                                    |                                                       |                                    |                                                                  |                                                        |               |
|                                                                                                    |                                                       |                                    |                                                                  |                                                        |               |
|                                                                                                    | View my company details                               | $\overline{\mathbf{\Theta}}$       |                                                                  |                                                        |               |

| Home III About this site                                                                                                    | aA <sup>↑</sup> Bigger te:                                                                                                    | xt Aq <sup>4</sup> Smaller text 🖷 Print pag                                                                                                    | ge 👫 Bookmark page 🕼 Logo                                                       |
|----------------------------------------------------------------------------------------------------|----------------------------------------------------------------------------------------------------|----------------------------------------------------------------------------------------------------|---------------------------------------------------------------------------------|
| Child Maintenance Service                                                                                                    | as .<br>e you have logged in.                                                                                                    |                                                                                                    | You're logged in securely                                                       |
| My by payments                                                                                                    | (E) My messages                                                                                                    | My company details                                                                                                    | Need @                                                                          |
| fome > My company and agents > My company details > 0                                                                                                    | Change contact preferences                                                                                                    |                                                                                                    |                                                                                 |
| Change contact preference                                                                                                    | ces for my company                                                                                                    |                                                                                                    |                                                                                 |
| Make changes                                                                                                    | Confirm changes                                                                                                    | Changes ser                                                                                                    | nt                                                                              |
| Choose whether to receive letters by post<br>(ou can tell us here if you want to receive copies of )<br>us to stop sending letters through the post?<br>(ou wont be completely 'paper-free' because some                                                                                                    | your letters through the post. We'll always s<br>times we might have to contact you by post                                                                                                    | end your letters to your self-service act<br>, but for everything else we'll just send                                                                                                    | count, so why not save paper by asking<br>you online messages through this site |
| Choose whether to receive letters by post<br>You can tell us here if you want to receive copies of y<br>is to stop sending letters through the post?<br>You won't be completely 'paper-free' because some<br>hetails marked ' murst be completed                                                                                                    | your letters through the post. We'll always s<br>times we might have to contact you by post                                                                                                    | end your letters to your self-service act<br>, but for everything else we'll just send                                                                                                    | count, so why not save paper by asking<br>you online messages through this site |
| thoose whether to receive letters by post<br>ou can tell us here if you want to receive copies of<br>is to stop sending letters through the post?<br>You won't be completely 'paper-free' because some<br>wetails marked ' must be completed<br>Current contact preferences                                                                                                    | your letters through the post. We'll always s<br>times we might have to contact you by post                                                                                                    | end your letters to your self-service ac<br>, but for everything else we'll just send<br>CCS                                                                                                | count, so why not save paper by asking<br>you online messages through this site |
| hoose whether to receive letters by post<br>ou can tell us here if you want to receive copies of:<br>s to stop sending letters through the post?<br>ou wont be completely 'paper-free' because some<br>retails marked ' must be completed<br>Current contact preferences<br>I want you to:                                                                                                    | your letters through the post. We'll always s<br>times we might have to contact you by post<br>New contact preference<br>I want you to:                                                                                                    | end your letters to your self-service act<br>, but for everything else we'll just send<br>CCES                                                                                              | count, so why not save paper by asking<br>you online messages through this site |
| thoose whether to receive letters by post<br>You can tell us here if you want to receive copies of<br>is to stop sending letters through the post?<br>You wont be completely 'paper-free' because some<br>tetails marked ' must be completed<br>Current contact preferences<br>I want you to:<br>S end all my letters by post                                                                                                    | vour letters through the post. We'll always s<br>times we might have to contact you by post<br>New contact preference<br>I want you to:<br>③ send all my letters by posi<br>④ only send letters to my se                                                                                  | end your letters to your self-service act<br>, but for everything else we'll just send<br>CCES<br>If Control of the service                                                                 | count, so why not save paper by asking<br>you online messages through this site |
| hoose whether to receive letters by post<br>ou can tell us here if you want to receive copies of<br>s to stop sending letters through the post?<br>ou won't be completely 'paper-free' because some<br>etails marked ' must be completed<br>Current contact preferences<br>I want you to:                                                                                                    | vour letters through the post. We'll always s<br>times we might have to contact you by post<br>New contact preference<br>I want you to:<br>© send all my letters by post<br>O only send letters to my se<br>account @                                                                     | end your letters to your self-service act<br>, but for everything else we'll just send<br>CES<br>1 @<br>If-service                                                                          | count, so why not save paper by asking<br>you online messages through this site |
| thoose whether to receive letters by post to ucan tell us here if you want to receive copies of: is to stop sending letters through the post? Tou wont be completely 'paper-free' because some tetails marked ' must be completed Current contact preferences I want you to:                                                                                                    | vour letters through the post. We'll always s<br>times we might have to contact you by post<br>New contact preference<br>I want you to:<br>© send all my letters by post<br>O only send letters to my se<br>account @<br>Send email notifications to this                                 | end your letters to your self-service act<br>, but for everything else we'll just send<br>CCES<br>Il C<br>If service                                                                        | count, so why not save paper by asking<br>you online messages through this site |
| theose whether to receive letters by post<br>for can tell us here if you want to receive copies of<br>is to stop sending letters through the post?<br>for wont be completely 'paper-free' because some<br>tetails marked ' must be completed<br>Current contact preferences<br>I want you to:                                                                                                    | vour letters through the post. We'll always s<br>times we might have to contact you by post<br>New contact preference<br>I want you to:<br>© send all my letters by post<br>O only send letters to my se<br>account<br>Send email notifications to this<br>Your email address is only man | end your letters to your self-service act<br>, but for everything else we'll just send<br>CCES<br>It ?<br>If service<br>email address<br>datory if                                          | count, so why not save paper by asking<br>you online messages through this site |
| hoose whether to receive letters by post         iou can tell us here if you want to receive copies of:         is to stop sending letters through the post?         iou won't be completely 'paper-free' because some         retails marked ' must be completed         Current contact preferences         I want you to:         I want you to:         I want you to:         only send letters to my self-service account         Send email notifications to this email address test@tes.com | your letters through the post. We'll always s<br>times we might have to contact you by post<br>New contact preference<br>I want you to:                                                                                                    | end your letters to your self-service act<br>, but for everything else we'll just send<br>CCES<br>If O<br>If-service<br>email address<br>datory if<br>rebsite as<br>t                       | count, so why not save paper by asking<br>you online messages through this site |
| Choose whether to receive letters by post for can tell us here if you want to receive copies of: is to stop sending letters through the post? for wont be completely 'paper-free' because some hetails marked ' must be completed  Current contact preferences I want you to:  Send all my letters to my self-service account  Send email notifications to this email address test@tcs.com                                                                                                    | your letters through the post. We'll always s<br>times we might have to contact you by post<br>New contact preference<br>I want you to:                                                                                                    | end your letters to your self-service aci<br>, but for everything else we'll just send<br>CCES<br>If O<br>If-service<br>email address<br>datory if<br>rebsite as<br>t.                      | count, so why not save paper by asking<br>you online messages through this site |
| hoose whether to receive letters by post<br>ou can tell us here if you want to receive copies of:<br>s to stop sending letters through the post?<br>ou wont be completely 'paper-free' because some<br>etails marked ' must be completed<br>Current contact preferences<br>I want you to:<br>I want you to:<br>I want you to:<br>I want you to:<br>Send email notifications to this email address<br>test@tcs.com                                                                                   | your letters through the post. We'll always s<br>times we might have to contact you by post<br>we contact preference<br>I want you to:                                                                                                    | end your letters to your self-service act<br>, but for everything else we'll just send<br>CCES<br>I CO<br>If-service<br>email address<br>datory if<br>ebsite as<br>t.<br>II address<br>i.i. | count, so why not save paper by asking<br>you online messages through this site |

**Company Address Details Including Adding/Changing Address** 

| You are logged in as.           Not ? Logout           Child Maintenance           Service                                                                                                    | ged in.                                                                                       |                         | You're logged i<br>securely | • î |
|----------------------------------------------------------------------------------------------------|-----------------------------------------------------------------------------------------------|-------------------------|-----------------------------|-----|
| My By By By By By By By By By By By By By                                                                                                    | My messages (My comp                                                                          | any details             | Need<br>help?               | ?   |
| If any of them are wrong or if you want to delete or add an address                                                                                                    | you can make the changes here                                                                 |                         |                             |     |
| If any of them are wrong or if you want to delete or add an address<br>Add a new address<br>Your company can have as many addresses as you want, but<br>here.                                                                                                    | you can make the changes here.<br>only one postal address. Add a new address for<br>Add a new | your company<br>address |                             |     |
| If any of them are wrong or if you want to delete or add an address Add a new address Your company can have as many addresses as you want, but here. Postal address This is your company's DLO address and we'll send all your mail here. Address                                                                                    | you can make the changes here.                                                                | your company<br>address |                             |     |
| If any of them are wrong or if you want to delete or add an address Add a new address Your company can have as many addresses as you want, but here. Postal address This is your company's DLO address and we'll send all your mail here. Address Apartment 44 McClintock House, The Boulevard Town /Cliny County LEEDe Ward Machine | you can make the changes here.                                                                | your company<br>address |                             |     |
| If any of them are wrong or if you want to delete or add an address Add a new address Your company can have as many addresses as you want, but here. Postal address This is your company's DLO address and we'll send all your mail here. Address Apartment 44 McClintock House, The Boulevard Town / City LEEDS West Yorkshire      | you can make the changes here.                                                                | your company<br>address |                             |     |

### **Help Section**

- 24. Remind employers of the following:
  - access the help section for answers to frequently asked questions
  - select the video walkthrough link
  - select the screen hyperlink, need help?

| Child Maintenance<br>Service                                                                                                    | are logged in as .<br>? <u>Logout</u><br>is the first time you have logged ii                                                                                                    | n.                                                                                                    |                                                                                                    | You're logged in<br>securely |
|----------------------------------------------------------------------------------------------------|----------------------------------------------------------------------------------------------------|----------------------------------------------------------------------------------------------------|----------------------------------------------------------------------------------------------------|------------------------------|
| My<br>schedules                                                                                                    | Ay E                                                                                                    | My messages                                                                                                    | <b>ly</b><br>ompany details                                                                                   | Need<br>help?                |
| Home > Help and FAQs                                                                                                    |                                                                                                    | •                                                                                                    |                                                                                                    |                              |
| Help and frequent                                                                                                    | tly asked questions                                                                                                    |                                                                                                    |                                                                                                    |                              |
| If you have got questions on how to us                                                                                                    | e this website, you can find the a                                                                                                    | nswers here. Just scroll through our li                                                                                                    | st of frequently asked                                                                                        |                              |
| questions or search to find the inform:<br>Why not learn more about this site on                                                                                                    | ation you're looking for.<br>our walktbrough video?                                                                                                    |                                                                                                    |                                                                                                    |                              |
| The first real find to a boar and she of                                                                                                    | waikanoogii video                                                                                                    |                                                                                                    |                                                                                                    |                              |
| [                                                                                                    |                                                                                                    |                                                                                                    |                                                                                                    |                              |
| I want to:                                                                                                    |                                                                                                    | View all questions                                                                                                    |                                                                                                    |                              |
| I want to:<br>Find the information on common to                                                                                                    | asks.                                                                                                    | View all questions<br>Browse through all our frequently a                                                                                                    | asked questions.                                                                                              |                              |
| I want to:<br>Find the information on common to<br>change my circumstances                                                                                                    | asks.                                                                                                    | View all questions<br>Browse through all our frequently a                                                                                                    | asked questions.                                                                                              |                              |
| I want to:<br>Find the information on common to<br>Change my circumstances                                                                                                    | asks.                                                                                                    | View all questions<br>Browse through all our frequently a<br>View all questions                                                                                                    | isked questions.                                                                                              |                              |
| I want to:<br>Find the information on common to<br>Change my circumstances                                                                                                    | asks.                                                                                                    | View all questions<br>Browse through all our frequently a<br>View all questions                                                                                                    | nsked questions.                                                                                              |                              |
| I want to:<br>Find the information on common to<br>Change my circumstances<br>Show 📀                                                                                                    | asks.                                                                                                    | View all questions<br>Browse through all our frequently a<br>View all questions                                                                                                    | nsked questions.                                                                                              |                              |
| I want to:<br>Find the information on common to<br>Change my circumstances<br>Show ③<br>Most popular questions                                                                                                    | asks.<br>V<br>Task / topic                                                                                                    | View all questions<br>Browse through all our frequently a<br>View all questions                                                                                                    | nsked questions.                                                                                              |                              |
| I want to:<br>Find the information on common to<br>Change my circumstances<br>Show ③<br>Most popular questions<br>1. How do Lupload my payment                                                                                                    | asks.                                                                                                    | View all questions<br>Browse through all our frequently a<br>View all questions                                                                                                    | nent schedule                                                                                                 | 3                            |
| I want to:<br>Find the information on common to<br>Change my circumstances<br>Show ③<br>Most popular questions<br>1. How do Lupload my payment to<br>If you use payroll software, you                                                                                                    | asks.                                                                                                    | View all questions<br>Browse through all our frequently a<br>View all questions                                                                                                    | nent schedule<br>Hide<br>Ecant give                                                                           | Э                            |
| I want to:<br>Find the information on common to<br>Change my circumstances<br>Show<br>Most popular questions<br>1. How do Lupload my payment at<br>If you use payroll software, you<br>information on every type of pi<br>software, you can create a sci                                                                       | asks.                                                                                                    | View all questions<br>Browse through all our frequently a<br>View all questions I Saving your pays<br>Saving your pays<br>redule into the correct format easily. W<br>p, just ask your software provider. If yo<br>re such a Microsoft Excel. It's importan | nsked questions.<br>ment schedule<br><u>Hide</u><br>e cant give<br>u dont use payroll<br>nt that it is in CSV | 3                            |
| I want to:<br>Find the information on common to<br>Change my circumstances<br>Show<br>Most popular questions<br>1. How do Lupload my payment of<br>If you use payroll software, you<br>information on every hope of pi<br>software, you can create a sci<br>format, and fits in with other s<br>details to, and then upload it | asks.<br>Task / topic<br>schedule?<br>u should be able to save your sch<br>ayroll software, so if you need helj<br>hedule using spreadsheet softwa<br>pecific requirements. To help you<br>o us in the normal way. Download | View all questions<br>Browse through all our frequently a<br>View all questions<br>Saving your payn<br>sedule into the correct format easily. W<br>p, just askyour software provider. If your<br>and the cost rempiate that<br>dithe Cost rempiate now      | nent schedule<br>Hide<br>e cant give<br>u dont use payroli<br>nt that it is in CSV<br>you can add your        | 3                            |

## Help and Frequently Asked Questions

25. Employers can find answers to common tasks or view all questions.

| If you have got questions on how to us                             | se this website, you can find t                                      | the answers here. Ju                            | st scroll through our list o                                  | of frequently ask                    | ed |  |
|--------------------------------------------------------------------|----------------------------------------------------------------------|-------------------------------------------------|---------------------------------------------------------------|--------------------------------------|----|--|
| questions or search to find the inform                             | ation you're looking for.                                            |                                                 |                                                               |                                      |    |  |
|                                                                    |                                                                      | 1                                               |                                                               |                                      |    |  |
| I want to:                                                         |                                                                      | View all                                        | questions                                                     |                                      |    |  |
| Find the information on common t                                   | asks.                                                                | Browse throu                                    | ugh all our frequently aske                                   | ed questions.                        |    |  |
|                                                                    | 1000                                                                 | -                                               |                                                               |                                      |    |  |
| Show                                                               |                                                                      | View all qu                                     | estions $\Rightarrow$                                         |                                      |    |  |
|                                                                    |                                                                      |                                                 | 2.6                                                           |                                      |    |  |
| Most popular questions                                             | Task/topic                                                           |                                                 | Saving your paymen                                            | nt schedule                          |    |  |
| 1. How do l upload my payment                                      | schedule?                                                            |                                                 |                                                               | Hide                                 | 8  |  |
| lf you use payroll software, yo                                    | u should be able to save you                                         | ur schedule into the c                          | orrect format easily. We ca                                   | antgive                              |    |  |
| information on every type of p<br>software, you can create a sc    | ayroll software, so if you need<br>hedule using spreadsheet s        | d help, just ask your s<br>oftware such a Micro | software provider. If you do<br>soft Excel. It's important th | on't use payroll<br>nat it is in CSV |    |  |
| format, and fits in with other s<br>details to, and then upload it | pecific requirements. To help<br>to us in the normal way. <u>Dow</u> | p you do this, we've co<br>mload the CSV temp!  | reated a template that you<br>ate now                         | u can add your                       |    |  |
| 2. How do I save a CSV file?                                       |                                                                      |                                                 |                                                               |                                      | Θ  |  |
| Return to upload schedule                                          |                                                                      |                                                 |                                                               |                                      |    |  |
|                                                                    |                                                                      |                                                 |                                                               |                                      |    |  |

| Home About this site                                                                                                 | 🗚 🖁 Bigger text 🗛 Smaller text 🖶 Print page 👫 Bookmark page 🔟 Lo                                                                                                    |
|----------------------------------------------------------------------------------------------------|----------------------------------------------------------------------------------------------------|
| You are 1<br>Not ? L<br>Child Maintenance<br>Service                                                                 | logged in as . You're logged in<br>ogout securely                                                                                                    |
| dy E My payn                                                                                                    | nents 🛞 My Ny Ny Need Help?                                                                                                    |
| About DEOs<br>Accessibility<br>Contact us<br>General<br>How to use this site                                         | What information do I need to tell my employee when setting up a DEO?     Hide     You will need to tell your employee the following four things:         1. how much you are deducting from their salary         2. how often you are deducting it         3. the amount of their earnings that is protected         4. How much you are deducting for administration costs     We will send your employee a copy of the same Deduction from Earnings Order that you received.                                                                                                    |
| My details have changed                                                                                              | Provide the second second dependent second and second second se |
| My details have changed<br>My employees                                                                              | 2. Processing a DEO costs me money, how do I reclaim it?     4. Mow to get up a direct debit?                                                                                                    |
| Maxim payments<br>My defails have changed<br>My employees<br>Security<br>Terms explained<br>Uploading my schedule    | 2. Processing a DEO costs me money, how do I reclaim it?     3. How to set up a direct debit?     4. My employee is threatening to leave if I administer the DEO. What should I do?     5. When do I work to extra activately by 2.                                                                                                    |
| Holining payments<br>My details have changed<br>My employees<br>Security<br>Terms explained<br>Uploading my schedule | 2. Processing a DEO costs me money, how do I reclaim it?     3. How to set up a direct debit?     4. My employee is threatening to leave if I administer the DEO. What should I do?     5. When do I need to submit or enter a schedule by?     6. I am processing DEOs for several companies. How do I access the self service website for more than one company?                                                                                                    |
| MAKING Dayments<br>My details have changed<br>My employees<br>Security<br>Terms explained<br>Uploading my schedule   | 2. Processing a DEO costs me money, how do I reclaim it?     3. How to set up a direct debit?     4. My employee is threatening to leave if I administer the DEO. What should I do?     5. When do I need to submit or enter a schedule by?     6. Lam processing DEOs for several companies. How do I access the self service website for more than one company?     7. Lalready have DEOs from the Child Support Agency. Can I use this site to submit them?                                                                                                    |

#### Content Editor [1]

Northern Ireland employers will access the Self Service Site via NI Direct (the NI version of Gov.UK)

Correspondence (inbound) -scanning

Client Self Service

Call- Overview

Deduction from earnings for employers

DEO schedule file format

Employer/agent contact

Self Service Support Team

**Terminology Changes** 

Video walkthrough link

Why can't the employer log into the Self Service Site when they have registered with Government Gateway and enrolled for Child Main

The employer must follow the key steps to register for Self Service:

Navigate to childmaintenanceservice.direct.gov.uk/employer

Click to register with the Government Gateway (GG)

Enrol in Child Maintenance.

An incident was raised when an employer attempted to register for GG before accessing Child Maintenance Service. The link directed client Self Service Site. The link has now been fixed but employers should be advised to always access the GC **childmaintenanceservice.direct.gov.uk/employer** when registering for Child Maintenance Service.

Why won't the employer's Government Gateway ID and PAYE reference number let them access the Self Service Site?

Check the Employer is using the correct ERN by asking the three security questions based on the employer record and that they an reference number shown on P30BC payslip booklet.

If the employer still can't access the Self Service Site warm transfer to the Self Service Support Team

What format can the employer use to upload their payment schedule to the Self Service Site?

The following documents are accepted on the Self Service Site:

DEO schedule schema (XML)

Example report format (CSV)

Why won't the Self Service Site accept the dates the employer is entering onto their payment schedule?

Ask the employer which date they are entering-the date on the payment schedule has to exist on the target schedule. Target sched after payroll is ran.

Why can't the employer make a payment on the Self Service Site?

Advise the employer you can take a payment over the telephone and take relevant details. If the employer has received a time out follow the process to Raise an incident, see Incident Management - Manage Incident Locally for further guidance.